#### CC2431DK/ZDK Quick Start Instructions

#### **Location Engine**

#### 1. Kit Contents

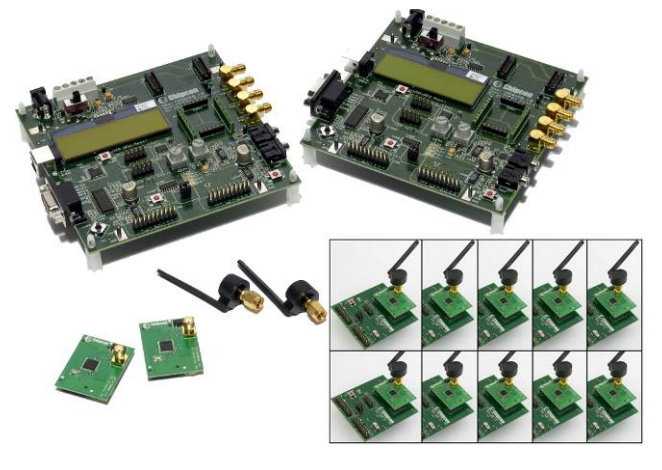

- 2 SmartRF04EB(EB)
  - 10 SOC\_BB (Battery board) 2 CC2430EM(EM)
- 12 antennas
- 10 CC2431EM
- 2 USB cables
- 1 RS232 Serial cable

#### 4. Installing software

Download following SW:

Z-location Engine PC SW

from the CC2431DK product page on the TI web site: http://focus.ti.com/docs/toolsw/folders/print/cc2431dk.htm

Extract and install the program on the development PC

Hex files are included for both ZigBee nodes and TIMAC nodes with the Z-location engine SW at: C:\Program Files\Chipcon\Z-Location Engine\

#### Explanation to the hex file names:

- MAC in the file name means TIMAC files
- ZC in the file name means ZigBee Coordinator
- ZR in the file name means ZigBee Router
- EB in the file name means SmartRF04EB
- BB in the file name means Battery Board

At the end of the hex file name there is a version number that links to the TIMAC and Z-stack version.

### 2. Definitions

Location Dongle: Network coordinator connected to a PC with RS232 serial cable. Use SmartRF04EB with CC2430EM or CC2431EM programmed as Network coordinator for location dongle. Use hex file LocDongle EB.hex

Reference nodes: Network nodes with known location. Use SOC\_BB (Battery board) with CC2431EM or CC2430EM programmed as ZigBee routers for reference nodes. Use hex file RefNode\_BB.hex

Blind nodes: Network nodes that calculates it position based on coordinates from the reference nodes. Use SOC\_BB (Battery board) with CC2431EM programmed as ZigBee routers for blind nodes. Use hex file BlindNode\_BB.hex

All EM modules must be placed in the SmartRF04EB for programming hex files. Both the USB cable and RS232 cable must be plugged to the board to allow programming and running the Z-location engine PC software.

## 5. Program EM in EB

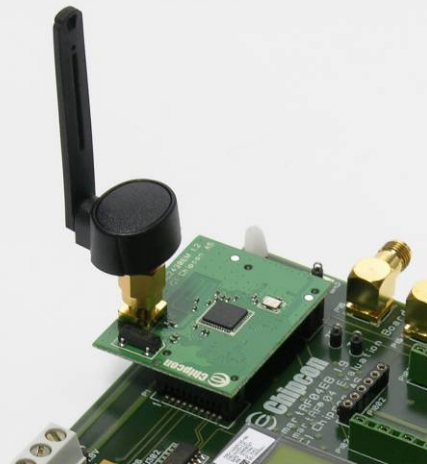

It is recommended to plug the EM modules into the SmartRF04EB board for programming

- Insert one CC2430/31EM into one of the ٠ SmartRF04EB boards
- Connect the USB and RS232 cables to a PC, the board is powered from the USB port
  - The USB connection is used for 0 programming and power to the board
  - The RS232 is used for serial 0 communication between the Zlocation PC SW and the location dongle
- Turn on the main power switch
- The connector mating is locked to only one position; hence EM cannot be inserted the wrong way. Do not force the EM

3. SOC\_BB overview

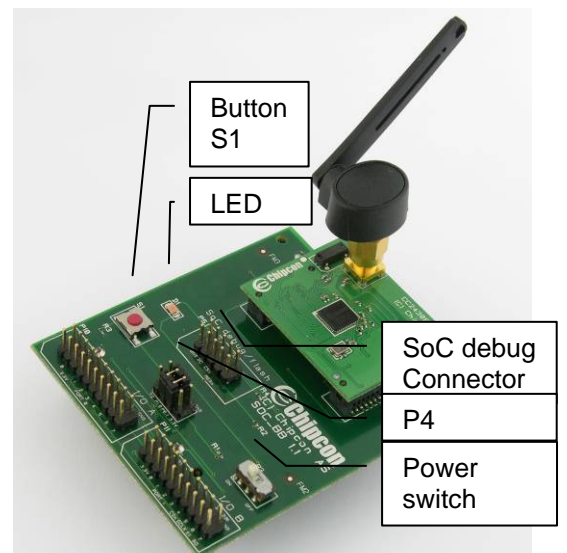

- Two Jumpers should be mounted on P4:
  - P1.0 <-> LED 0
    - P0-1 <-> PUSH 0

#### 6. Programming location dongle

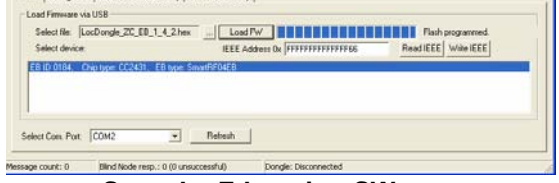

- Start the Z-location SW
- If the SmartRF04EB is connected with USB port to the PC, the board should show up in the device list
- Click the Setup tab
- Read the IEEE address to confirm it is any value except all FF
- Locate the LocDongle hex file at: C:\Program Files\Chipcon\Z-Location Engine\
- Click Load FW to program the Location Dongle hex file on one 2430/31EM in the SmartRF04EB board

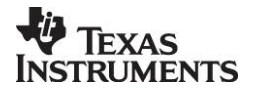

**SWRU080** 

Page 1 of 2

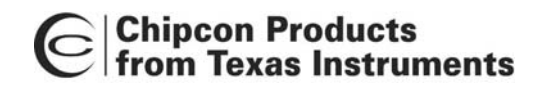

#### 7. Setting up a network

- A fast blinking green/red LED after programming indicates that the node has no IEEE address.
  - Use the programming interface to program the IEEE address
  - The IEEE address can be any value except only FFs
- The yellow LED is on and coordinator information is displayed on the LCD when the coordinator dongle is working . Verify that the LCD is showing "ZigBee Coord" and "Network ID: 1200
- Insert each one of the reference nodes in the EB board and program with the **Reference node** hex files
- Place each of the reference nodes on the SOC\_BB boards
- **ZigBee nodes**: The red LED is on when the nodes connect to the network coordinator
- **TIMAC nodes:** The red LED blinks slowly when the nodes connect to the network coordinator
- Insert the blind nodes in the EB board and program with the Blind node hex file. Note that the blind node must be a CC2431

#### 9. Start a blind node

- After all reference nodes are configured the blind node can be powered
- The blind node will automatically be displayed in the "blue" location window. If the blind node is moved it will be shown at a new position in the location window

# 8. Run Z-location engine

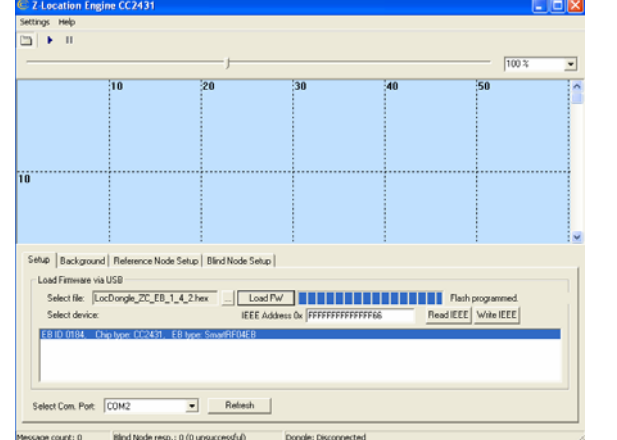

- Make sure the location dongle is powered by DC power or USB cable and connected to a PC with RS232 serial cable
- Start Z-Location Engine, Select Windows [Start Menu] -> [Programs] -> [Chipcon] -> Z-Location Engine
- Select the correct COM port on the bottom of the screen
- Start the location engine by clicking the play arrow on the top toolbar
- Insert batteries in the SOC\_BB boards and turn on one reference node at a time

#### 9. Using the Z-location SW

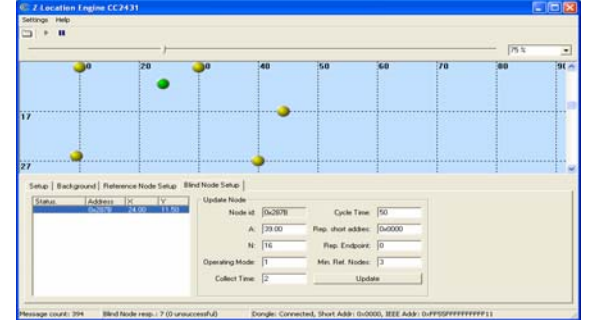

- The blind node parameters can be configured in the blind node tab
- **Cycle time** configures the update rate of the location in 100ms interval. I.e. 30 gives 3 second update rate
- Refer to the CC2431DK/ZDK User Manual for details about other options

# 11. Difference between ZigBee and TIMAC location systems

The TIMAC location dongle will give nodes short addresses incrementally starting a 0. The ZigBee coordinator will give each node unique short addresses.

TIMAC implements point-to-point communication. This means that all nodes must be in range of each other and the blind node must be within range of the location dongle connected to the PC

The Z-stack location example allows routing of packets in larger networks where messages can be routed through several nodes to reach the PC it reports to.

TIMAC and Z-stack nodes are not interoperable.

#### 9. Setup reference node

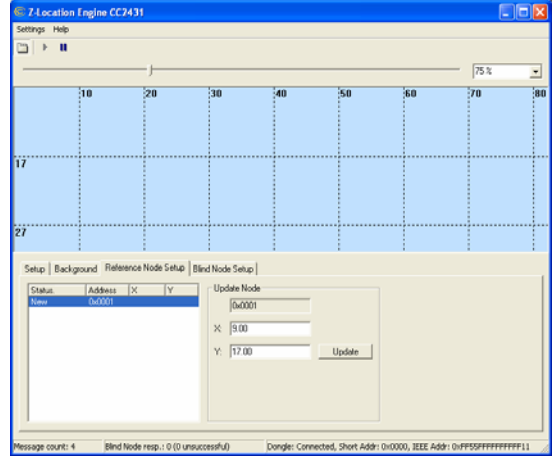

- Select the "Reference Node Setup" tab in the Z-Location Engine. The node will be displayed and marked "new"
- Double click on the node in the list.
- Right click in the "blue" location window at the same place as the node is located physically. Accept the new position with the "Update" button
- Repeat the setup for each reference node until all nodes are configured

#### **10.** Documentation

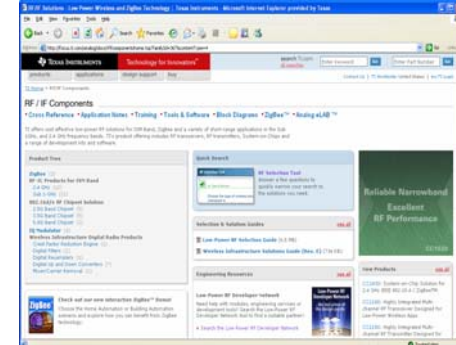

- www.ti.com/lpw
- CC2431 product page: <u>http://focus.ti.com/docs/prod/folders/pr</u> int/cc2431.html
- CC2431DK quick start guide
- CC2431DK User Manual
- Location engine application notes

#### 12. Tips

Loading a map as background picture in Zlocation makes it easier to place the reference nodes without measuring all distances. Use the background tab and load the map as a bmp file.

#### **10. Technical information**

The example code is using 2.4GHz channel 16(0x10)

- ZigBee code is using PANID 0x1200
  - TIMAC code is using PANID 0x11CC

Both the 2431ZDK and 2430DK location example codes are available from <u>www.ti.com</u> as source code. The TIMAC object code can be downloaded from the TIMAC product page at: <u>http://focus.ti.com/docs/toolsw/folders/timac.html</u>

The ZigBee location source code is part of the Z-Stack object code that can be downloaded from the Zstack product page at: http://focus.ti.com/docs/toolsw/folders/z-stack.html

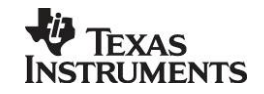

**SWRU080** 

Page 2 of 2

#### **IMPORTANT NOTICE**

Texas Instruments Incorporated and its subsidiaries (TI) reserve the right to make corrections, modifications, enhancements, improvements, and other changes to its products and services at any time and to discontinue any product or service without notice. Customers should obtain the latest relevant information before placing orders and should verify that such information is current and complete. All products are sold subject to TI's terms and conditions of sale supplied at the time of order acknowledgment.

TI warrants performance of its hardware products to the specifications applicable at the time of sale in accordance with TI's standard warranty. Testing and other quality control techniques are used to the extent TI deems necessary to support this warranty. Except where mandated by government requirements, testing of all parameters of each product is not necessarily performed.

TI assumes no liability for applications assistance or customer product design. Customers are responsible for their products and applications using TI components. To minimize the risks associated with customer products and applications, customers should provide adequate design and operating safeguards.

TI does not warrant or represent that any license, either express or implied, is granted under any TI patent right, copyright, mask work right, or other TI intellectual property right relating to any combination, machine, or process in which TI products or services are used. Information published by TI regarding third-party products or services does not constitute a license from TI to use such products or services or a warranty or endorsement thereof. Use of such information may require a license from a third party under the patents or other intellectual property of the third party, or a license from TI under the patents or other intellectual property of TI.

Reproduction of TI information in TI data books or data sheets is permissible only if reproduction is without alteration and is accompanied by all associated warranties, conditions, limitations, and notices. Reproduction of this information with alteration is an unfair and deceptive business practice. TI is not responsible or liable for such altered documentation. Information of third parties may be subject to additional restrictions.

Resale of TI products or services with statements different from or beyond the parameters stated by TI for that product or service voids all express and any implied warranties for the associated TI product or service and is an unfair and deceptive business practice. TI is not responsible or liable for any such statements.

TI products are not authorized for use in safety-critical applications (such as life support) where a failure of the TI product would reasonably be expected to cause severe personal injury or death, unless officers of the parties have executed an agreement specifically governing such use. Buyers represent that they have all necessary expertise in the safety and regulatory ramifications of their applications, and acknowledge and agree that they are solely responsible for all legal, regulatory and safety-related requirements concerning their products and any use of TI products in such safety-critical applications, notwithstanding any applications-related information or support that may be provided by TI. Further, Buyers must fully indemnify TI and its representatives against any damages arising out of the use of TI products in such safety-critical applications.

TI products are neither designed nor intended for use in military/aerospace applications or environments unless the TI products are specifically designated by TI as military-grade or "enhanced plastic." Only products designated by TI as military-grade meet military specifications. Buyers acknowledge and agree that any such use of TI products which TI has not designated as military-grade is solely at the Buyer's risk, and that they are solely responsible for compliance with all legal and regulatory requirements in connection with such use.

TI products are neither designed nor intended for use in automotive applications or environments unless the specific TI products are designated by TI as compliant with ISO/TS 16949 requirements. Buyers acknowledge and agree that, if they use any non-designated products in automotive applications, TI will not be responsible for any failure to meet such requirements.

Following are URLs where you can obtain information on other Texas Instruments products and application solutions:

| Products              |                        | Applications       |                           |
|-----------------------|------------------------|--------------------|---------------------------|
| Amplifiers            | amplifier.ti.com       | Audio              | www.ti.com/audio          |
| Data Converters       | dataconverter.ti.com   | Automotive         | www.ti.com/automotive     |
| DSP                   | dsp.ti.com             | Broadband          | www.ti.com/broadband      |
| Interface             | interface.ti.com       | Digital Control    | www.ti.com/digitalcontrol |
| Logic                 | logic.ti.com           | Military           | www.ti.com/military       |
| Power Mgmt            | power.ti.com           | Optical Networking | www.ti.com/opticalnetwork |
| Microcontrollers      | microcontroller.ti.com | Security           | www.ti.com/security       |
| RFID                  | www.ti-rfid.com        | Telephony          | www.ti.com/telephony      |
| Low Power<br>Wireless | www.ti.com/lpw         | Video & Imaging    | www.ti.com/video          |
|                       |                        | Wireless           | www.ti.com/wireless       |

Mailing Address: Texas Instruments, Post Office Box 655303, Dallas, Texas 75265 Copyright © 2007, Texas Instruments Incorporated